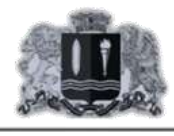

# ЭЛЕКТРОННАЯ запись в школу

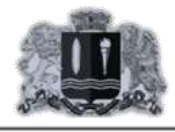

Подача заявлений на зачисление ребенка может быть осуществлена только от законного представителя ребёнка.

Для подачи заявления, заявитель должен быть зарегистрирован на региональном портале государственных и муниципальных услуг (функций) Ивановской области (РПГУ).

Подача заявлений с чужой учетной записи не допускается, данный факт повлечёт аннулирование поданных заявлений.

Информация о поданном заявлении отображается в личном кабинете заявителя на портале РПГУ.

Подробную консультацию по вопросам работы электронной услуги можно получить в школе.

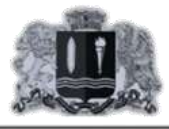

# Что такое электронная запись в школу?

Быстрый способ записать ребёнка в школу через интернет

Получение результатов о ходе исполнения услуги в личном кабинете

Новый формат общения родителей и образовательной организации

Отслеживание очереди в школу

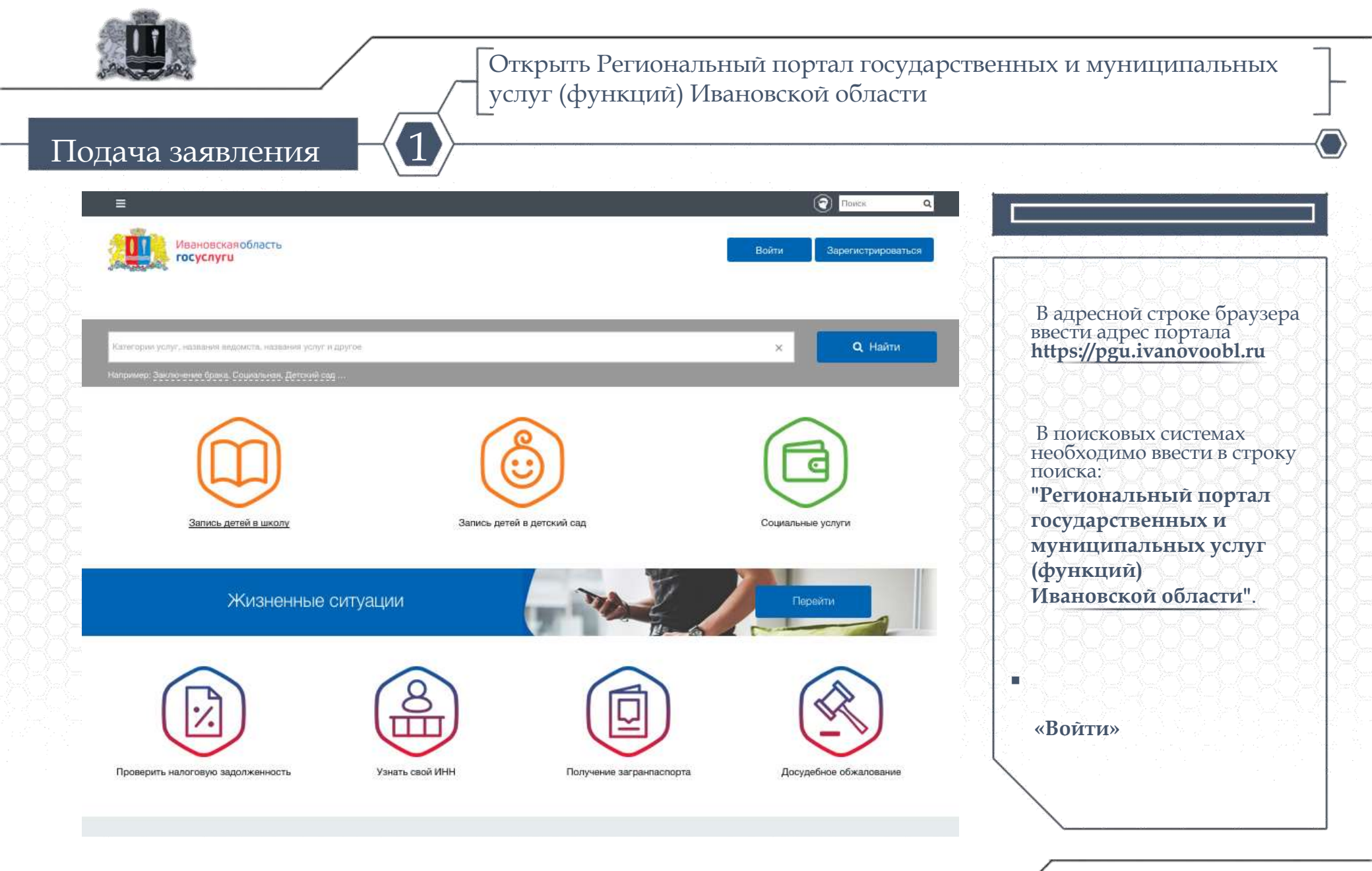

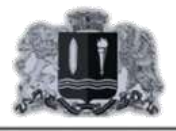

Подача заявления

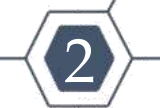

Пройти авторизацию на Региональном портале государственных и муниципальных услуг (функций) Ивановской области (РПГУ).

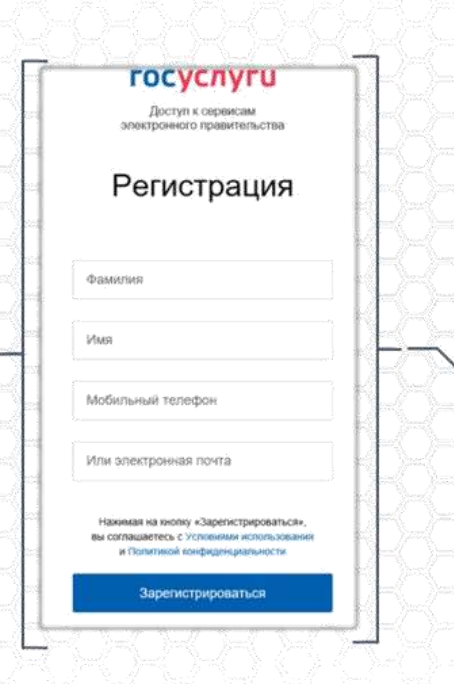

Подробную информацию о регистрации вы найдёте на сайте РПГУ

|   | Доступ к сервисам<br>электронного правительства |
|---|-------------------------------------------------|
|   |                                                 |
|   |                                                 |
|   | Вход                                            |
|   | Для портала Госуслуг                            |
|   |                                                 |
|   |                                                 |
| Г | Mañura un lá tarachan una couto                 |
|   | мобильный телефон или почта                     |
|   |                                                 |
|   | Пароль                                          |
| L |                                                 |
| ſ | Войти                                           |
|   | Donth                                           |
| ſ | Чухой компьютер Восстановить пароль             |
| L | _ улон колнотор состановно нароло               |
|   |                                                 |
|   |                                                 |
|   |                                                 |

госуслуги

Вход с помощью: СНИЛС Электронных средств

Необходимо осуществить авторизацию пользователя, имеющего учётную запись на портале (в случае если вы зарегистрированный пользователь).

В форме необходимо указать ваш «Логин» и «Пароль». Логином для входа в систему является номер СНИЛС указанный на страховом свидетельстве, Телефон или почта.

Если Вы не зарегистрированы на портале, Вам необходимо пройти процедуру регистрации.

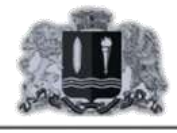

Выбрать городской округ или муниципальный район, в котором находится школа.

## Подача заявления

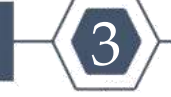

| =                                                                                                    | Поиск                   | Q                                                                                                    |                                                                                                    |  |  |
|----------------------------------------------------------------------------------------------------|-------------------------|----------------------------------------------------------------------------------------------------|----------------------------------------------------------------------------------------------------|--|--|
| Ивановская область госуслуги                                                                                                    | Игорь<br>личный кабинет | •                                                                                                    | 62626262626                                                                                                    |  |  |
| КАПИСЬ ДЕТЕЙ В ШКОЛУ<br>ри регистрации в личном кабинете необходимо указать етай адрес и затем подтвердить. Подача заявления будет доступна через сутки после подтверждения ети<br>пя записи детей в школу выберите подходящее для Вас муниципальное образование<br>нструкция для родителей по электронной записи в образовательное учреждение<br>робная запись в очередь на зачисление в 1 класс | ii.                     | e de la companya de la companya de la companya de la companya de la companya de la companya de la companya de l | После успешной<br>авторизации необходимо<br>выбрать муниципальный<br>район или городской округ,<br>в котором находится школа. |  |  |
| Г.О. ВИЧУТА                                                                                                    |                         | ~                                                                                                    |                                                                                                    |  |  |
| Вичуга, школа №6, зачисление в общеобразовательное учреждение                                                                                                    |                         |                                                                                                    | Далее необходимо<br>выбрать школу в которую                                                                                   |  |  |
| Вичуга, школа № 9, зачисление в общеобразовательное учреждение                                                                                                    |                         |                                                                                                    | заявление на зачисление.                                                                                                    |  |  |
| Вичуга, школа № 10, зачисление в общеобразовательное учреждение                                                                                                    |                         |                                                                                                    | В случае возникновения                                                                                                    |  |  |
| Вичуга, школа № 11, зачисление в общеобразовательное учреждение                                                                                                    |                         |                                                                                                    | вопросов при авторизации<br>или регистрации на                                                                                |  |  |
| Вичуга, школа № 12, зачисление в общеобразовательное учреждение                                                                                                    |                         |                                                                                                    | портале необходимо<br>обратиться по телефону<br>8-800-250-12-11                                                               |  |  |
| Вичуга, школа № 13, зачисление в общеобразовательное учреждение                                                                                                    |                         |                                                                                                    |                                                                                                    |  |  |
| Вичуга, школа № 17, зачисление в общеобразовательное учреждение                                                                                                    |                         |                                                                                                    |                                                                                                    |  |  |
| Г.О. ИВАНОВО                                                                                                    |                         | ~                                                                                                    |                                                                                                    |  |  |

|                                                  | Нажать на кнопк<br>«Получить услуг                     | y»                                                                                                    |                                                                                                    |
|--------------------------------------------------|--------------------------------------------------------|----------------------------------------------------------------------------------------------------|----------------------------------------------------------------------------------------------------|
| . 10дача зая<br>=                                | вления                                                 | Помск Q                                                                                                    |                                                                                                    |
| Ивановская обла госуслуги                        | сть                                                    | Личный кавинет                                                                                              |                                                                                                    |
| ЕСТ школа, зачисл                                | ение в общеобразовательное учреждение                  |                                                                                                    | -97-92-92-92-92-92-92-92-92-92-92-92-92-92-                                                               |
| н Вернуться ТЕСТ. Шуя,                           | школа № 2, зачисление в общеобразовательное учреждение | Услугу предоставляет<br>Департамент образования Ивановской<br>области<br>Получить услугу<br>Эапись на прием | Откроется карточка<br>услуги. Для подачи<br>заявления необходимо<br>нажать на кнопку<br>«Получить услугу» |
| держание<br>иисание услуги                       | Описание услуги                                        |                                                                                                    |                                                                                                    |
| может получить услугу                            | Кто может получить услугу 🔗                            |                                                                                                    | 789-9-9-9-9-9-9-9                                                                                         |
| ования для оказания услуги,<br>ования для отказа | Гражданин Российской Федерации                         |                                                                                                    |                                                                                                    |
| получить услугу<br>мость и порядок оплаты        | Участвующие организации 😔                              |                                                                                                    |                                                                                                    |
| льтат оказания услуги                            | Основания для оказания услуги, основания для отказа 😔  |                                                                                                    | 46464646467678                                                                                            |
| кументы                                          |                                                        |                                                                                                    | 가운 끝은 옷은 옷을 넣을 수                                                                                          |
| ументы, необходимые для<br>чения услуги          | Как получить услугу 😒                                  |                                                                                                    |                                                                                                    |
| ументы, предоставляемые по                       | Стоимость и порядок оплаты                             |                                                                                                    |                                                                                                    |

| ля, отмеченные звёздочкой, обязательны к заполнению.<br>Заявитель<br>амилия заявителя * |                                  | - DUTUTUTUTUT                                                  |  |  |
|-----------------------------------------------------------------------------------------|----------------------------------|----------------------------------------------------------------|--|--|
| Заявитель<br>амилия заявителя *                                                         |                                  |                                                                |  |  |
| амилия заявителя *                                                                      |                                  | Необхолимо заполнить                                           |  |  |
|                                                                                         |                                  | форму заявления.                                               |  |  |
| мя заявителя *                                                                          |                                  | • n -                                                          |  |  |
| тчество заявителя *                                                                     | Если отсутствует, капишите "нет" | Все обязательные поля отмечены *.                              |  |  |
| НИЛС заявителя                                                                          |                                  | FCIIИ ПАННЫЕ В ПОЛЕ УКАЗАНІ                                    |  |  |
| Таспортные данные заявителя                                                             |                                  | некорректно, система                                           |  |  |
| ерия *                                                                                  |                                  | подскажет, какое именно поле нужно поправить.                  |  |  |
| онер *                                                                                  |                                  | 1-0-0-0-0-0-0-0-0-                                             |  |  |
| ата выдачн                                                                              |                                  | Если значение<br>обязательного поля<br>отсутствует, необходимо |  |  |
| ем выдан *                                                                              |                                  |                                                                |  |  |
| од подразделения *                                                                      |                                  |                                                                |  |  |
| Адрес заявителя                                                                         |                                  | 4.4.4.9.9.2.2.9.93                                             |  |  |
| очтовый индекс *                                                                        |                                  |                                                                |  |  |
| ород (нас.лункт) *                                                                      |                                  |                                                                |  |  |
| лица *                                                                                  |                                  | $\mathbf{X}$                                                   |  |  |
| om •                                                                                    |                                  |                                                                |  |  |

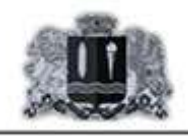

#### Подтвердить подачу заявления в школу.

### Подача заявления

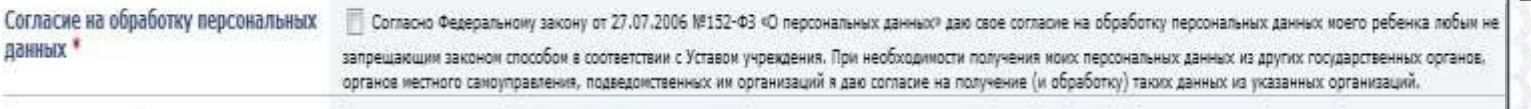

🦷 Подтверждаю, что данное заявление заполняется имой собственноручно, без использования каких-либо програми автоматизированного набора. В случае выявления нарушения данного пункта, ися заявка будет отклонена.

#### Отправить заявк

Подтверждение \*

\* хіднябв

Карточка услуги

Ваша заявка зарегистрирована в организации: TEST Организация 1. Заявка №25 зарегистрирована: 29.12.2016 13:57:19. Номер в очереди организации: 2. Вам следует в течение 4 дней прийти в организацию с подтверждающими документами.

0

Для отправки заявления необходимо нажать на кнопку «Отправить заявку».

.

После отправки заявления система выдаст сообщение на экране компьютера об успешной регистрации заявления.

Если заявитель указал адрес электронной почты, то система автоматически направит электронное письмо с подтверждением факта подачи заявления.

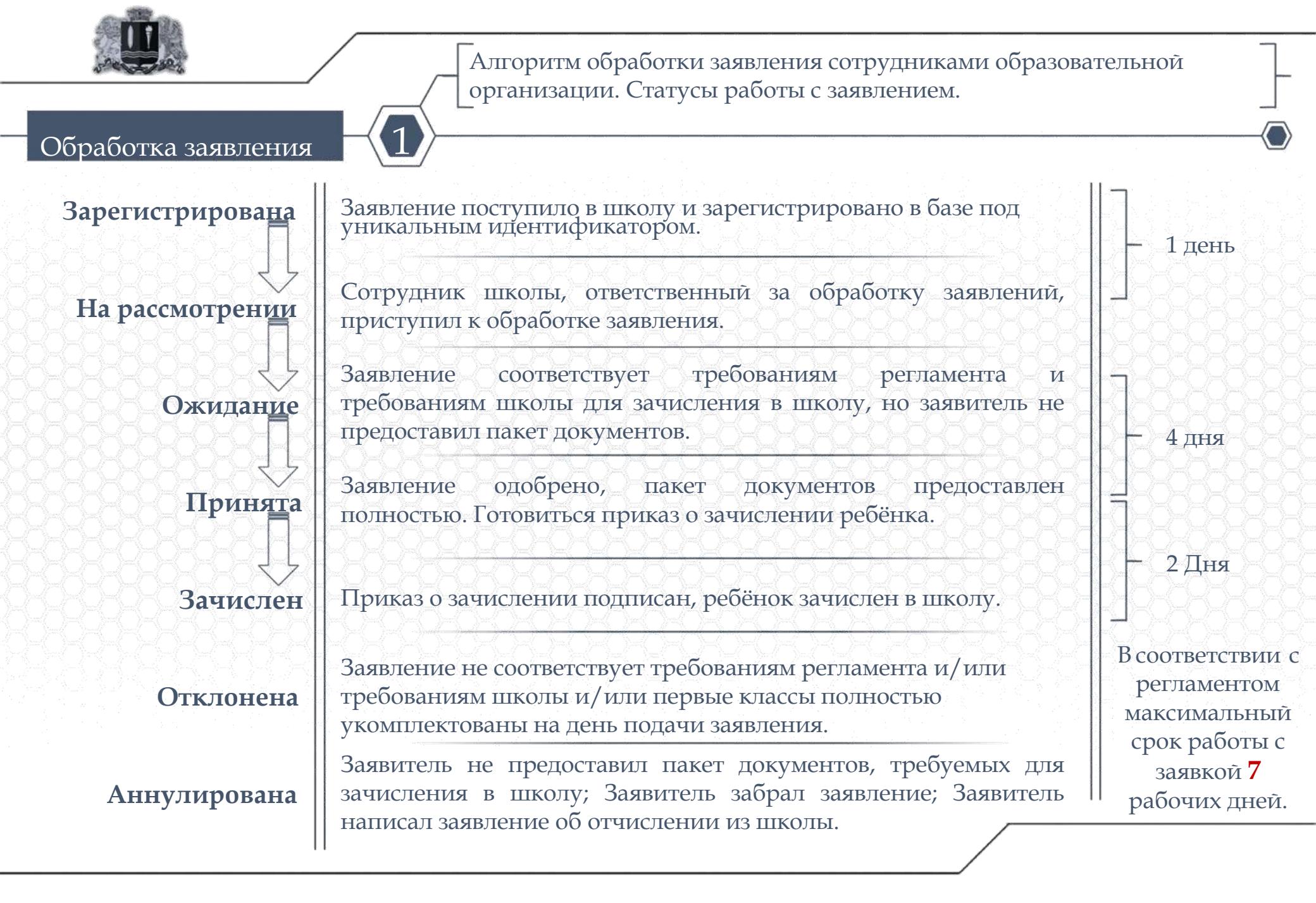

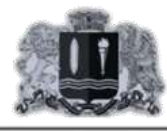

# Важно!

После подачи заявления в школу, заявитель должен предоставить в образовательную организацию, в течение 4-х рабочих дней следующий пакет документов:

Документ, удостоверяющий личность заявителя

Свидетельство о рождении ребёнка

Свидетельство о регистрации ребёнка по месту жительства

Документ подтверждающий льготу ребёнка

Для законных представителей ребёнка необходимо представить заверенную в установленном порядке копию документа, подтверждающего родство заявителя (или законность представления прав ребенка).

В случае не предоставления документов в указанный срок, Ваша заявка будет аннулирована.

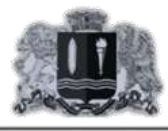

Дополнительная информация по процедуре и регламенту оказания электронной услуги записи в школу.

## Важно!

- Получателями муниципальной услуги могут быть физические лица родители (законные представители) несовершеннолетних граждан, иностранные граждане, лица без гражданства.
- Подать заявление на зачисление в школу можно в электронном виде.
- Каждому заявителю будут приходить уведомления об исполнении услуги.
- - Услуга оказывается бесплатно.
  - Для детей, не зарегистрированных на закрепленной территории, прием заявлений в первый класс начинается с 1 июля текущего года до момента заполнения свободных мест, но не позднее 5 сентября текущего года.

Дата, время начала и окончания периода подачи заявлений в школу осуществляется в соответствии с приказом школы.

Информацию по вопросам регистрации и авторизации на Региональном портале государственных и муниципальных услуг (функций) можно получить по телефону 8-800-250-12-11).

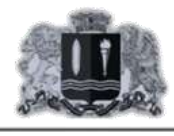

# ЭЛЕКТРОННАЯ запись в школу